# fittps://cmi.moph.go.th/ for the set of the set of

วิโรจน์ ธัชศฤงคารสกุล นักวิชาการสถิติชำนาญการ โรงพยาบาลราชบุรี วท.ม.คณิตศาสตร์และเทคโนโลยีสารสนเทศ

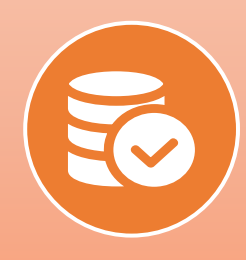

# ∩ารส่งและข้อมูลไปใช้งาน

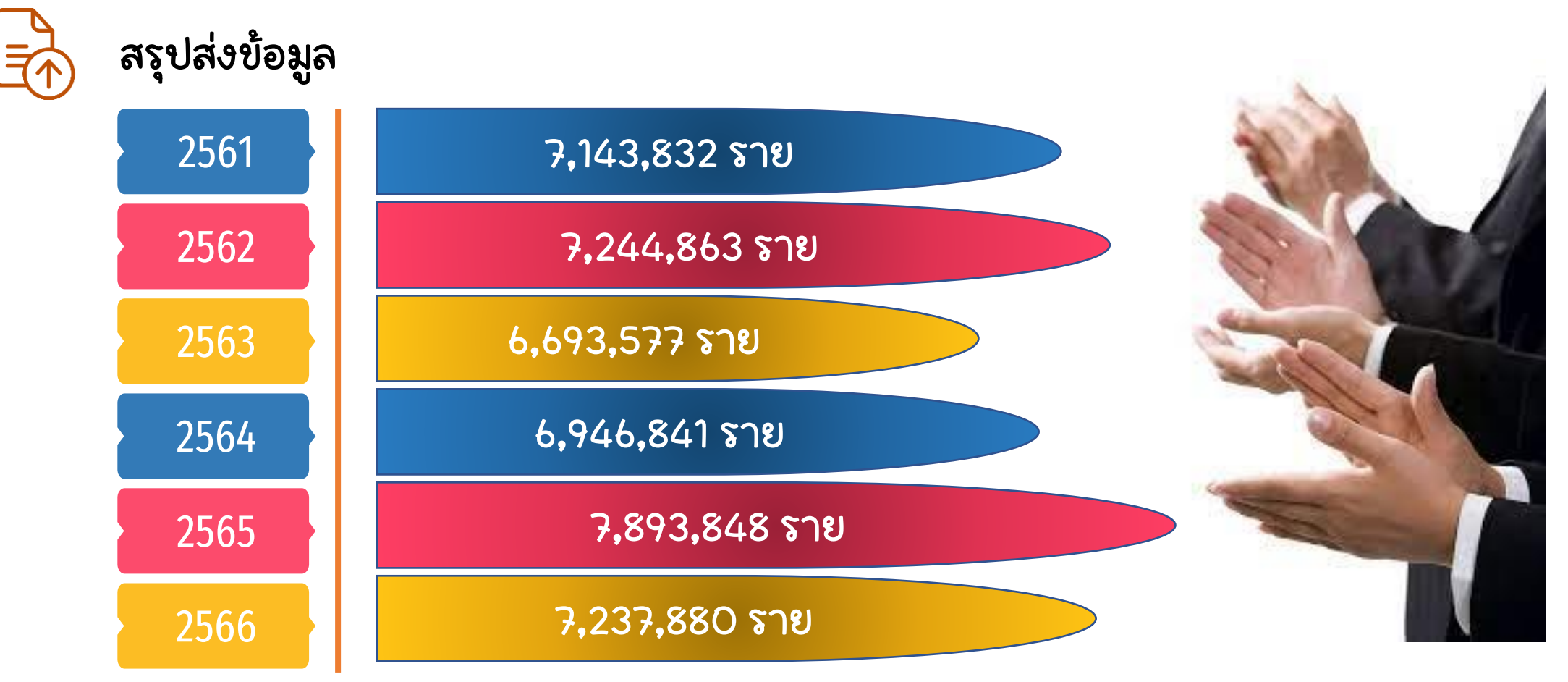

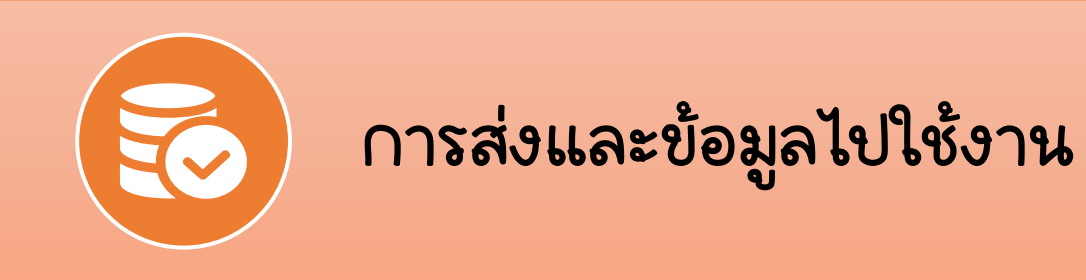

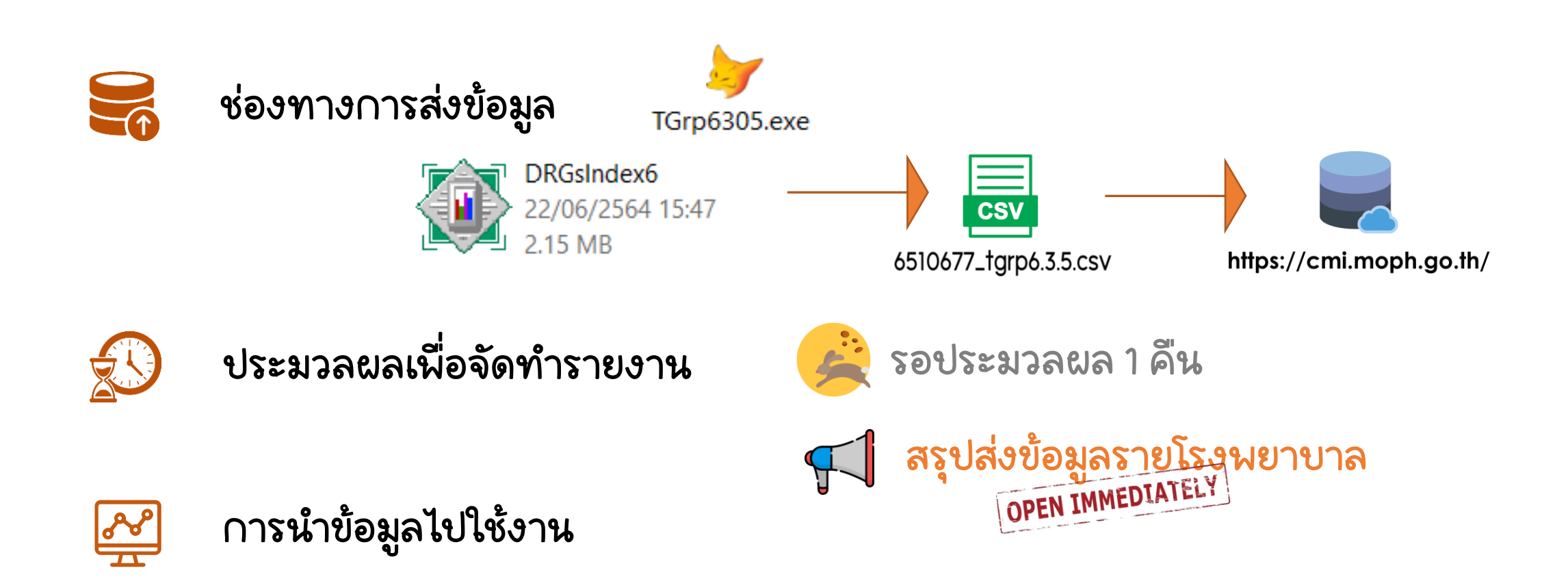

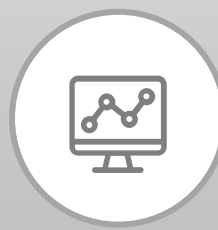

# ∩าร**น**ำข้อมูลไปใช้งาน

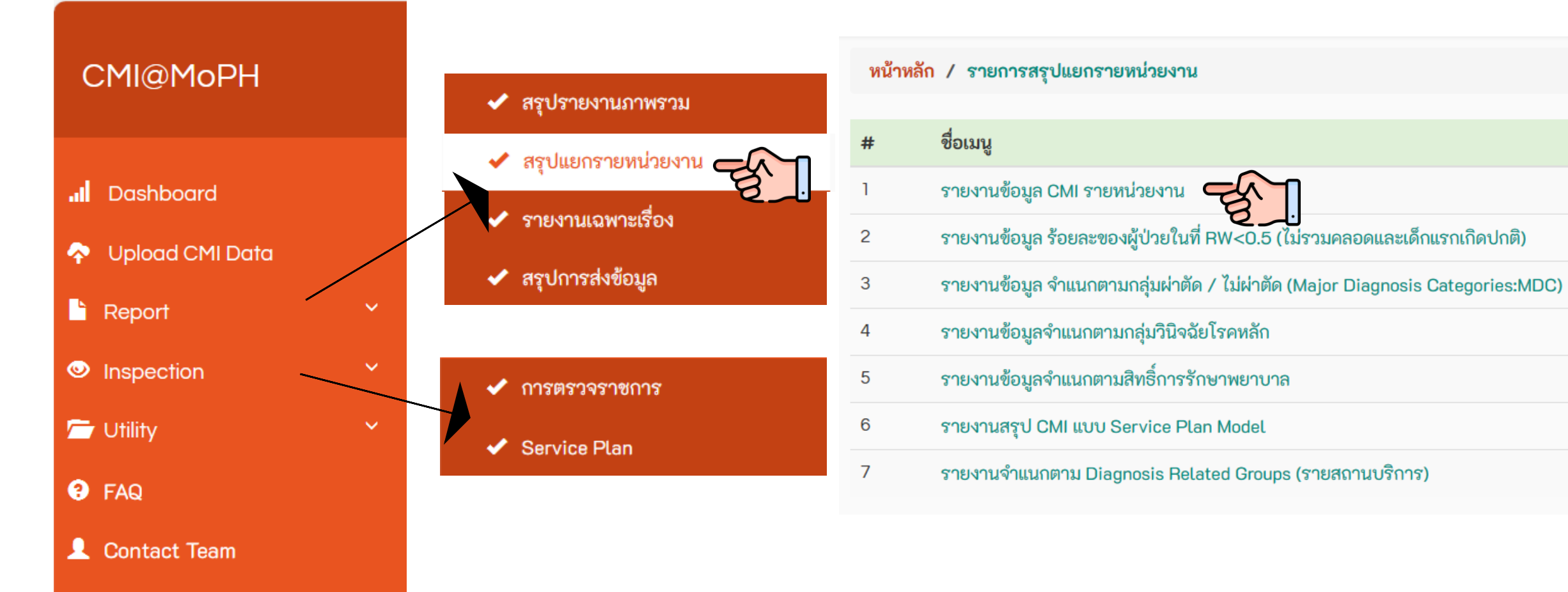

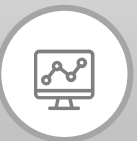

# ∩ารนำข้อมูลไปใช้งาน

| Q Search ทามเงื่อนไข ดังนี้               |                                                |                                                    |                             |
|-------------------------------------------|------------------------------------------------|----------------------------------------------------|-----------------------------|
| ปีงบ <sub>ี</sub> ประมาณ<br><b>2567</b>   | ประเภทโรงพยาบาล<br><b>เลือกทั้งหมด</b>         | ประเภทบริการ (Service Plan)<br><b>เลือกทั้งหมด</b> |                             |
| เขตสุขภาพ<br><b>เลือกทั้งหมด</b>          | จังหวัด<br><b>เลือกทั้งหมด</b>                 | โรงพยาบาล<br><b>เลือกทั้งหมด</b>                   |                             |
| ช่วงเวลาประมวลผล<br>ครั้งที่ 2 (ต.ค ก.ย.) | <b>Q</b> ค้นหา                                 |                                                    | ×                           |
|                                           | ปังบประมาณ                                     | ประเภทโรงพยาบาล                                    | ประเภทบริการ (Service Plan) |
|                                           | 2567 ~                                         | เลือกทั้งหมด 🗸                                     | เลือกทั้งหมด 🗸              |
|                                           | เขตสุขภาพ                                      | จังหวัด                                            | โรงพยาบาล                   |
|                                           | เลือกทั้งหมด 🗸                                 | เลือกทั้งหมด 🗸                                     | เลือกทั้งหมด 🗸              |
|                                           | ครั้งประมวลผล                                  |                                                    |                             |
|                                           | ◯ ครั้งที่ 1 (ต.ค มี.ค.) 🔘 ครั้งที่ 2 (ต.ค ก.ย | .)                                                 |                             |
|                                           |                                                |                                                    | 🔍 ค้นหา 😒 ปิด               |

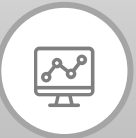

#### ∩ารนำข้อมูลไปใช้งา**น**

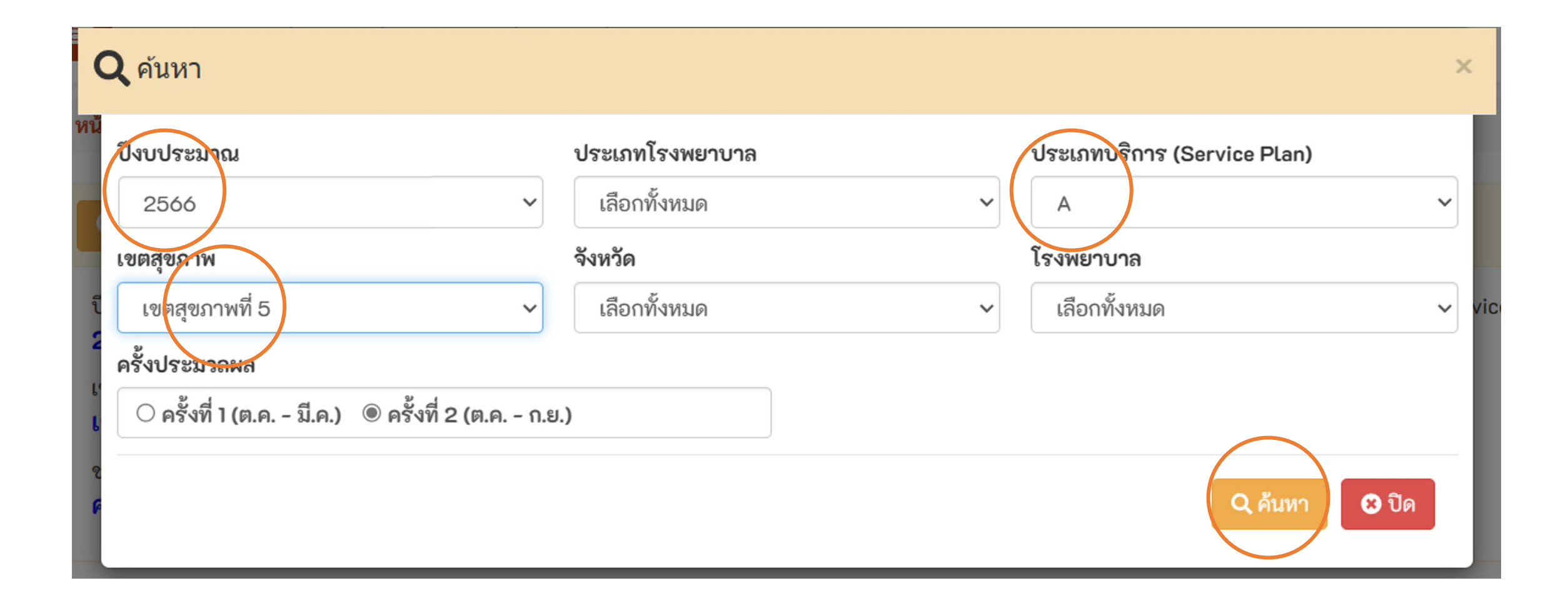

| <b>Q</b> Search                                                                                   | ตามเงื่อ                                        | นไข ดังนี้        |        |                                                         |                                                          |              |                |               |                                          |                                             |           |                  |                  |       |
|---------------------------------------------------------------------------------------------------|-------------------------------------------------|-------------------|--------|---------------------------------------------------------|----------------------------------------------------------|--------------|----------------|---------------|------------------------------------------|---------------------------------------------|-----------|------------------|------------------|-------|
| ปีงบประมาณ<br>2566<br>เขตสุขภาพ<br><b>เขตสุขภา</b> ท<br>ช่วงเวลาประ<br><mark>ครั้งที่ 2 (เ</mark> | น<br>พ <b>ที่ 5</b><br>ะมวลผล<br><b>จ.ค ก.ย</b> | J. <b>)</b>       |        | ประเ<br><b>เลือ</b><br>จังห <sup>ั</sup><br><b>เลือ</b> | เภทโรงพยาบา<br><b>กทั้งหมด</b><br>วัด<br><b>กทั้งหมด</b> | ล            |                |               | ປຈະ<br>A<br>ໂรง <b>ນ</b><br><b>ເຄື່ວ</b> | เภทบริการ (Sei<br>งยาบาล<br><b>กทั้งหมด</b> | rvice Pla | ın)              |                  |       |
| ส่งออก Excel (                                                                                    | ตามเงื่อนไจ                                     | ข (All Data)      |        |                                                         | $\frown$                                                 |              |                |               |                                          |                                             |           |                  |                  |       |
| จังหวัด                                                                                           | รหัส                                            | โรงพยาบาล         | ประเภท | เตียง                                                   | จำนวน<br>เดือนที่ส่ง                                     | จำนวน<br>ส่ง | จำนวน<br>คำนวณ | วันนอน<br>รวม | อัตรา<br>ครองเตียง                       | Sum<br>AdjRW                                | СМІ       | Minimum<br>AdjRW | Maximum<br>AdjRW | เกณฑ์ |
| เขตสุขภาพท์                                                                                       | ที่ 5                                           |                   |        |                                                         | $\smile$                                                 |              |                |               |                                          |                                             |           |                  |                  |       |
| ราชบุรี                                                                                           | 10677                                           | รพ.ราชบุรี        | А      | 864                                                     | 12                                                       | 45,175       | 45,164         | 236,625       | 75.03                                    | 98,617.60                                   | 2.18      | 0.19             | 47.61            | 1.60  |
| สุพรรณบุรี                                                                                        | 10678                                           | รพ.เจ้าพระยายมราช | А      | 710                                                     | 12                                                       | 44,303       | 44,303         | 226,485       | 87.40                                    | 86,102.40                                   | 1.94      | 0.19             | 47.61            | 1.60  |
| นครปฐม                                                                                            | 10679                                           | รพ.นครปฐม         | А      | 860                                                     | 11                                                       | 44,098       | 44,098         | 249,269       | 86.52                                    | 90,089.60                                   | 2.04      | 0.19             | 69.82            | 1.60  |
| สมุทรสาคร                                                                                         | 10734                                           | รพ.สมุทรสาคร      | А      | 696                                                     | 12                                                       | 47,559       | 47,361         | 204,393       | 80.46                                    | 80,444.20                                   | 1.70      | 0.19             | 36.68            | 1.60  |

หมายเหตุ: • ประมวลผล เมื่อ 19 พ.ย. 66

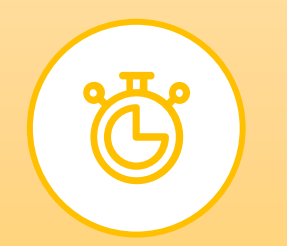

# ระยะเวลาการส่งข้อมูล

#### ) การส่งข้อมูล สามารถส่งได้ถึงเมื่อไร? มีการสิ้นสุดการส่งข้อมูลหรือไม่?

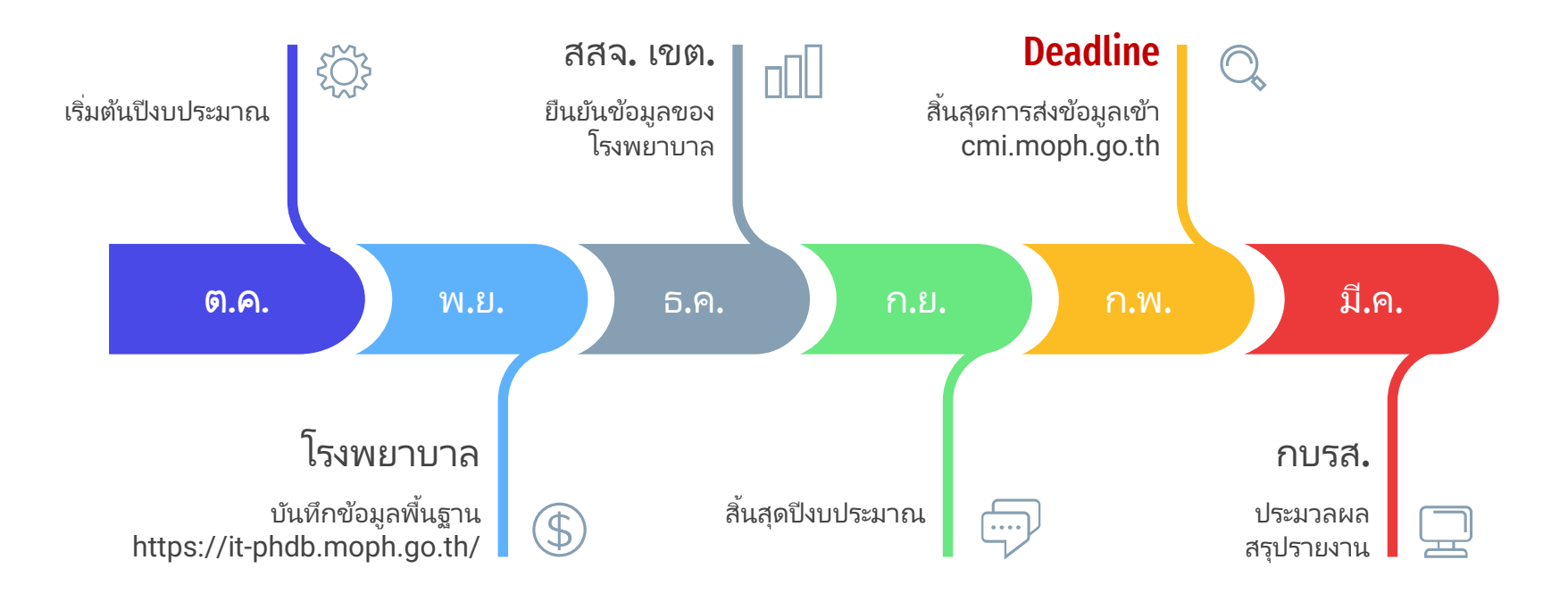

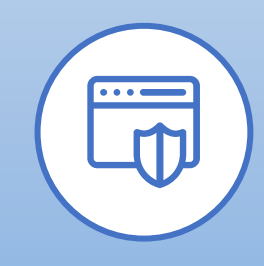

## ความปลอดภัยของข้อมูล

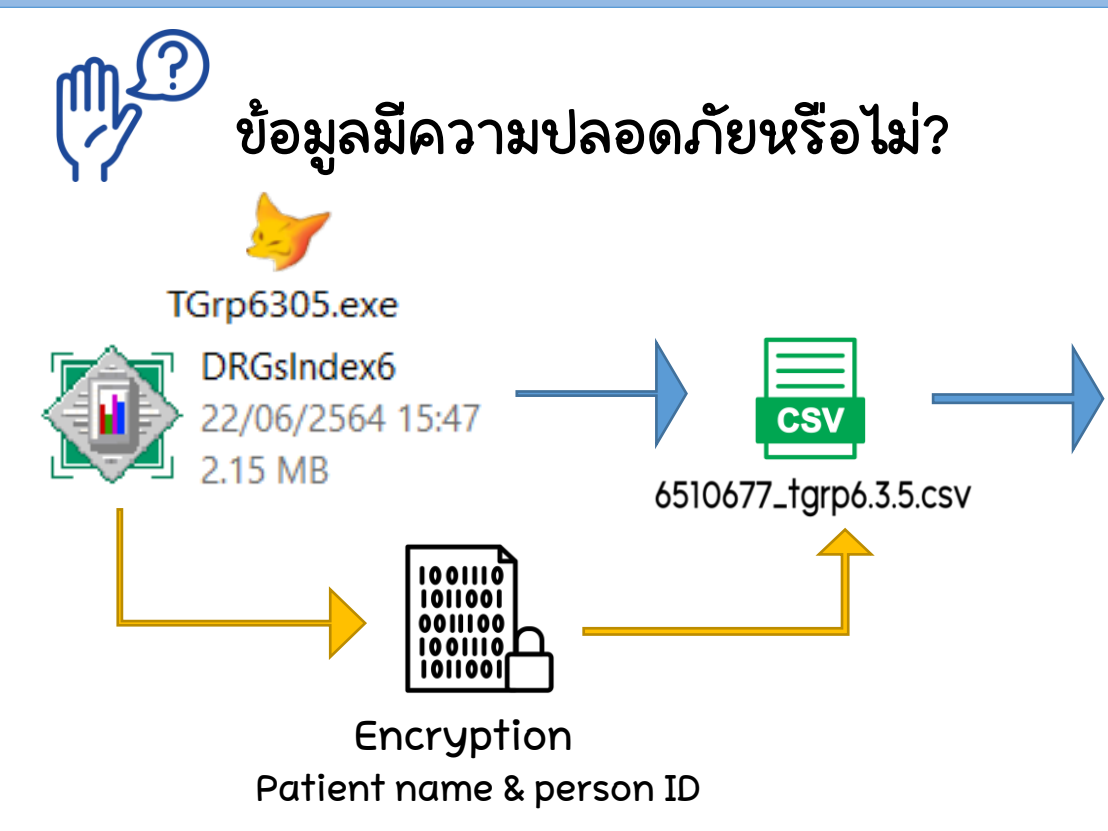

| .,     | omma Separate | d Value (CSV) | ~ |
|--------|---------------|---------------|---|
| From : |               |               |   |
| To :   |               |               |   |
|        |               |               |   |

CMI

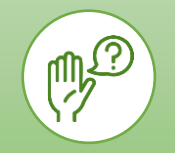

# คำถามที่ถามบ่อย

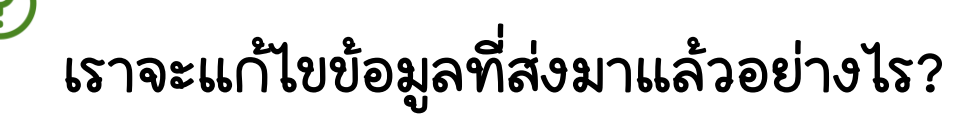

แนวทางแก้ไขข้อมูลที่ส่งขึ้น CMI@MoPH สรุปได้ดังนี้

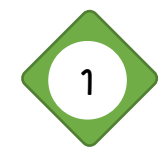

ข้อมูล Discharge เท่าเดิม CMI@MoPH แก้ไขอัตโนมัติ ข้อมูล Discharge =100 ราย ส่งมา update Discharge =100 ราย

CMI@MoPH แก้ไขอัตโนมัติ

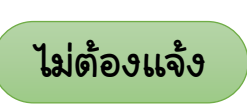

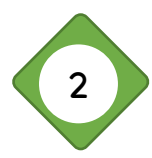

ข้อมูล Discharge มากกว่าเดิม CMI@MoPH เพิ่มอัตโนมัติ ข้อมูล Discharge =100 ราย ส่งมา update Discharge =101 ราย CMI@MoPH เพิ่มอัตโนมัติ ไม่ต้องแจ้ง

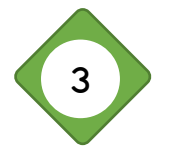

ข้อมูล Discharge น้อย∩ว่าเดิม ข้อมูล Discharge =100 ราย ส่งมา update Discharge =99 ราย

ให้ upload ข้อมูลที่ถูกต้องของเดือนที่ต้องการแก้ไข ขึ้นมาก่อน เสร็จแล้ว รบกวนแจ้ง hocde และเดือนปีที่ upload และ tag ชื่อผม Happy-CMI@MoPH ใน line กลุ่ม CMI@MoPH นี้ได้เลย ครับ

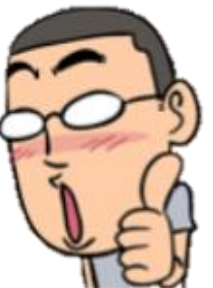

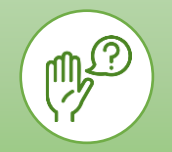

# คำถามที่ถามบ่อย

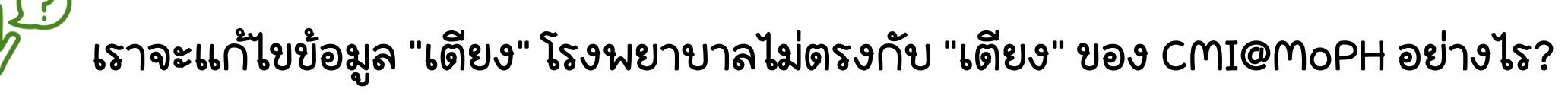

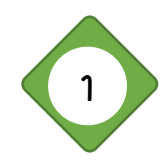

อยู่ในระยะเวลา "เปิด" การบันทึกจำนวนเตียง ใน https://it-phdb.moph.go.th/ » แก้ไขใน https://it-phdb.moph.go.th/

» ยืนยันโดย สสจ. และ/หรือ เขตสุขภาพ

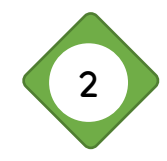

อยู่นอกระยะเวลา "เปิด" การบันทึกจำนวนเตียง ใน https://it-phdb.moph.go.th/ » ทำหนังสือขอแก้ไขข้อมูลพื้นฐานโรงพยาบาล ผ่านสำนักงานสาธารณสข และสำนักงานเขตสุขภาพ ถึงกองบริหารการสาธารณสุข

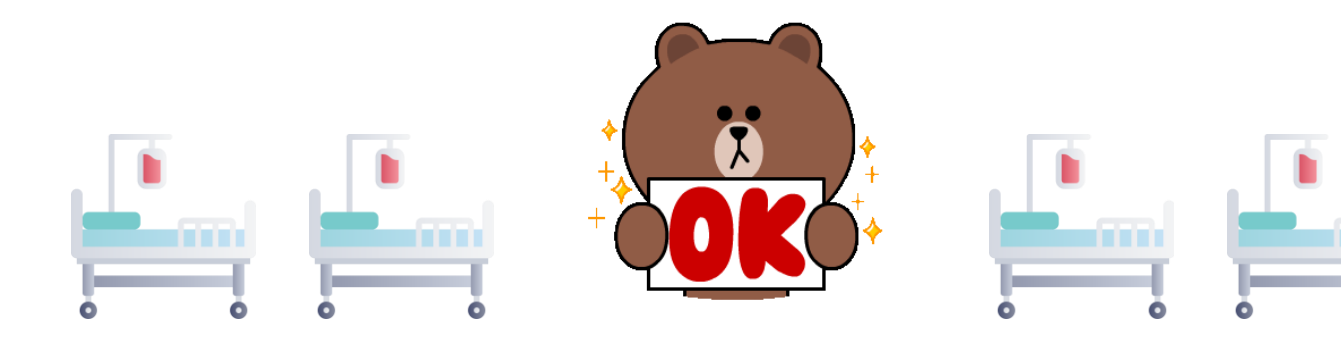

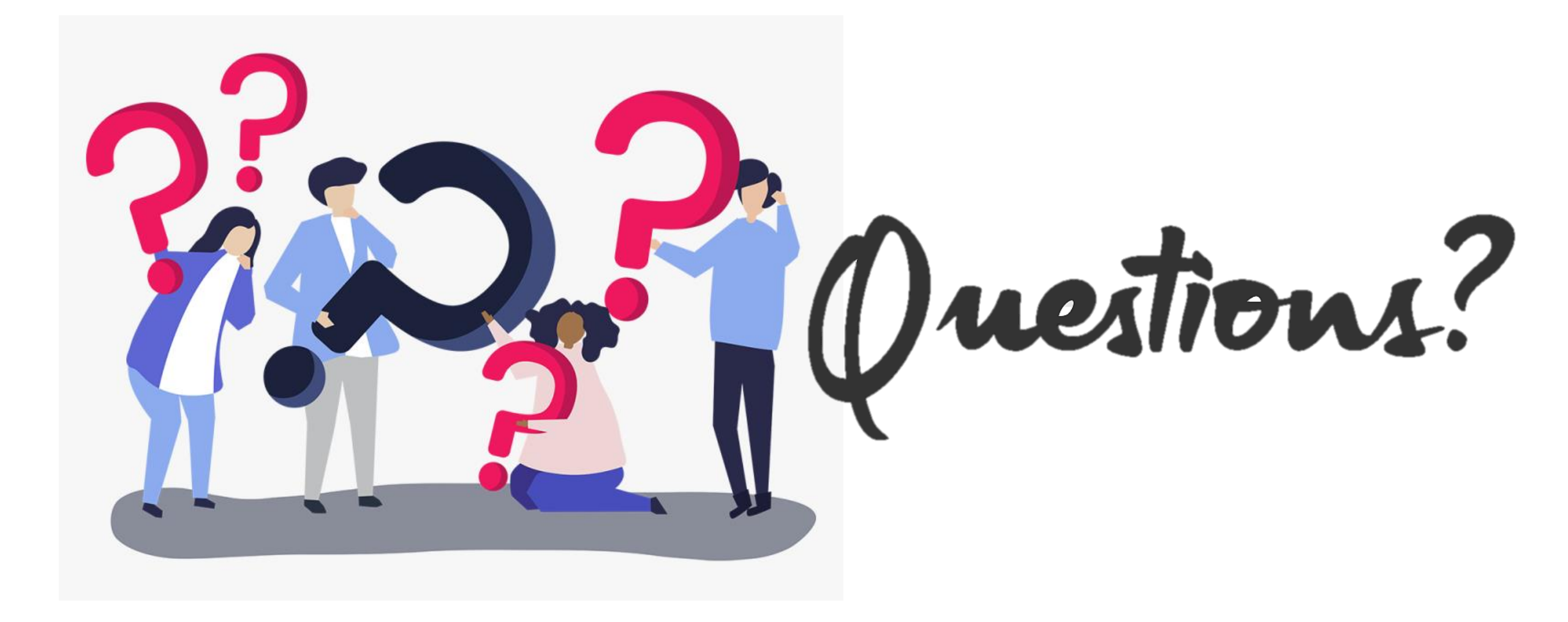